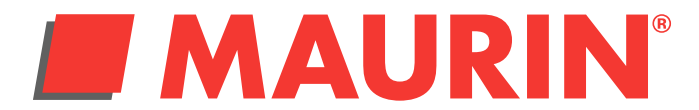

## Procédure pour la mise à jour des catalogues sur le logiciel 3D Maurin

1- Cliquez sur le picto «Mise à jour des catalogues» situé sous la barre des menus. La fenêtre de mise à jour apparaît.

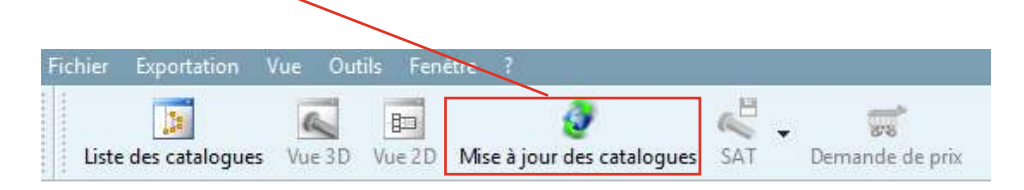

 2 -Cliquez sur le bouton «Appeler la liste des catalogues» en rouge sur l'image Si rien ne se passe, il faut configurer votre acces à internet. Cliquez sur le bouton «Configuration» en bleu sur l'image

| Bienvenue Mise à jour des catalogues      | Télécharger 🙀 Proposer catalogu     | Je                                        |                                      |                         |                           |  |
|-------------------------------------------|-------------------------------------|-------------------------------------------|--------------------------------------|-------------------------|---------------------------|--|
|                                           |                                     | Mises à jour disponibles                  |                                      | Notification de Release | Détails des modifications |  |
| Compte : partupdate@emile-maurin.fr       | Sélectionner tout                   | Sélectionner tous les catalogues t        | éléchargés mais pas encore installés |                         |                           |  |
| Configurations                            | Sélectionner toutes les mises à jou | ur 🗌 🦪 Sélectionner tous les catalogues i | non téléchargés                      |                         |                           |  |
| 1. Liste des catalogues                   | Filtre:                             |                                           | X, A                                 |                         |                           |  |
| Appeler la fiste des catalogues           | Triage : Catalogues                 |                                           | <b>•</b>                             |                         |                           |  |
|                                           |                                     |                                           |                                      |                         |                           |  |
| 0%                                        |                                     |                                           |                                      |                         |                           |  |
| 2. Sélection des catalogues à télécharger |                                     |                                           |                                      |                         |                           |  |
| Temps de téléchargement estimé :          |                                     |                                           |                                      |                         |                           |  |
|                                           |                                     |                                           |                                      |                         |                           |  |
| 3. Versions                               |                                     |                                           |                                      |                         |                           |  |
| Garder toutes les versions                |                                     |                                           |                                      |                         |                           |  |
| Nombre de versions à garder               | F                                   |                                           |                                      |                         |                           |  |
| Sauvegarder CIP de la nouvelle version    |                                     |                                           |                                      |                         |                           |  |
|                                           |                                     |                                           |                                      |                         |                           |  |
| Installer après le téléchargement         |                                     |                                           |                                      |                         |                           |  |
| Tableb your/last-line                     |                                     |                                           |                                      |                         |                           |  |
| les catalogues choisis                    |                                     |                                           |                                      |                         |                           |  |
| Après installation, copier vers :         |                                     |                                           |                                      |                         |                           |  |
|                                           |                                     |                                           |                                      |                         |                           |  |
|                                           |                                     |                                           |                                      |                         |                           |  |
|                                           |                                     |                                           |                                      |                         |                           |  |

3- La fenêtre «Configuration» apparaît, remplissez les champs nécessaires pour une connexion externe à votre société. Une fois tous les champs remplis, testez la connexion en appuyant sur le bouton «Tester la connexion» Ensuite appuyez sur OK. (La fenêtre se ferme)

| 🔀 Configurations     |                                                                                          |                         |      | ? ×               |  |  |  |  |  |  |
|----------------------|------------------------------------------------------------------------------------------|-------------------------|------|-------------------|--|--|--|--|--|--|
| Mise à jour en ligne | Serveur                                                                                  |                         |      |                   |  |  |  |  |  |  |
| Réseau               | Type Adresse du serveur                                                                  |                         |      |                   |  |  |  |  |  |  |
|                      | HTTP                                                                                     | 00.000                  |      |                   |  |  |  |  |  |  |
|                      | HTTPS                                                                                    | 10.000                  |      |                   |  |  |  |  |  |  |
|                      | Socks                                                                                    | -                       |      |                   |  |  |  |  |  |  |
|                      | FTP                                                                                      | P Reviewed and a matter |      |                   |  |  |  |  |  |  |
|                      | Identifiants du serveur Proxy (si nécessaire)                                            |                         |      |                   |  |  |  |  |  |  |
|                      | Nom d'u                                                                                  | tilisateur              | BAC2 |                   |  |  |  |  |  |  |
|                      | Mot de p                                                                                 | ******                  |      |                   |  |  |  |  |  |  |
|                      | Tester la connexion                                                                      |                         |      |                   |  |  |  |  |  |  |
|                      | Exceptions                                                                               |                         |      |                   |  |  |  |  |  |  |
|                      | Ne pas utiliser de serveur proxy pour les adresses commençant par                        |                         |      |                   |  |  |  |  |  |  |
|                      | 127.0.0.1,localhost                                                                      |                         |      |                   |  |  |  |  |  |  |
|                      |                                                                                          |                         |      |                   |  |  |  |  |  |  |
|                      |                                                                                          |                         |      |                   |  |  |  |  |  |  |
|                      |                                                                                          |                         |      |                   |  |  |  |  |  |  |
|                      |                                                                                          |                         |      |                   |  |  |  |  |  |  |
|                      | Utilisez une virgule ( , ) pour séparer vos entrées (par exemple : localhost, 127.0.0.1) |                         |      |                   |  |  |  |  |  |  |
| J                    |                                                                                          |                         | OK   | Annuler Appliquer |  |  |  |  |  |  |
|                      |                                                                                          |                         |      |                   |  |  |  |  |  |  |

Maurin - 60 rue du Bourbonnais 69009 LYON - Tel : 33(0)4 72 85 85 85

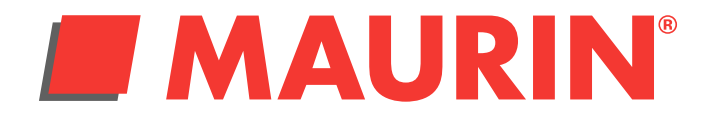

## Procédure pour la mise à jour des catalogues sur le logiciel 3D Maurin

4- Cliquez de nouveau sur le bouton «Appeler la liste des catalogues» (en rouge sur l'image) Une liste doit alors apparaitre dans la fenêtre du milieu (en bleu), se sont tous les catalogues Maurin qui apparaissent. Cochez le ou les catalogues que vous voulez installer.

| Bienvenue                           | Mise à jour des catalogues        | Téléc | charger                                                                                       | 📑 Pr                       | oposer catalogue       |             |                     |            |                     |               |
|-------------------------------------|-----------------------------------|-------|-----------------------------------------------------------------------------------------------|----------------------------|------------------------|-------------|---------------------|------------|---------------------|---------------|
|                                     |                                   |       |                                                                                               |                            |                        | Mises à jo  | ur disponibles      |            |                     |               |
| Compte : partupdate@emile-maurin.fr |                                   |       | Sélectionner tout                                                                             |                            |                        |             |                     |            |                     |               |
|                                     |                                   |       | 🗌 🤣 Sélectionner toutes les mises à jour 🗌 🤣 Sélectionner tous les catalogues non téléchargés |                            |                        |             |                     |            |                     |               |
|                                     |                                   |       | Filtre:                                                                                       |                            |                        |             |                     |            |                     |               |
| 1. Liste des catalogues             |                                   |       | Triage : Catalogues                                                                           |                            |                        |             |                     |            |                     |               |
|                                     |                                   |       |                                                                                               |                            |                        |             |                     |            |                     |               |
| Opération te                        | Opération terminée                |       |                                                                                               | Nom                        | L- N (0)               | Information | Date de mise à jour | Taille     | Date locale         | Langue        |
|                                     | 100%                              | ~     |                                                                                               | atalogues (<br>atalogues ( | de nièces du comme     | rce (7)     |                     |            |                     |               |
| 2. Sélect                           | ion des cataloques à télécharger  |       |                                                                                               | and a                      |                        |             | 20.07.2020.06.47.22 | 20 20 MP   |                     | £             |
| Temps de tél                        | échargement estimé :              |       |                                                                                               | × >                        | BEINE INOX - VISS.     | <u> </u>    | 50.07.2020 00:47:22 | 39.20 IVID |                     | "             |
| 00:00:                              | 00, 0.00 MB @4.75 MByte/s         |       |                                                                                               |                            | BENE INOX - Rac        | C V8        | 30.07.2020.08:01:23 | 236.15 MB  |                     | fr.en         |
|                                     | 3. Versions                       |       |                                                                                               |                            | P DEINE INTOX NAC.     |             | 50.07.2020 00.01.25 | 250.15 100 |                     | n, cn         |
| ○ Garder to                         | outes les versions                |       |                                                                                               |                            | EMILE MAURIN           | C V8        | 30.07.2020 14:24:21 | 93.81 MB   |                     | es, it, fr, ( |
| <ul> <li>Garder se</li> </ul>       | eulement la nouvelle version      |       |                                                                                               | No                         |                        |             |                     |            |                     |               |
| O Nombre                            | de versions à garder 2            |       |                                                                                               |                            | EMILE MAURIN           | C V8        | 30.07.2020 09:43:17 | 912.57 MB  | 21.07.2020 09:36:44 | fr            |
| Sauvegar                            | der CIP de la nouvelle version    |       |                                                                                               | My and                     |                        |             |                     |            |                     |               |
|                                     |                                   |       |                                                                                               |                            | EMILE MAURIN           | C V8        | 30.07.2020 06:50:12 | 11.48 MB   |                     | fr            |
| 4. Dém                              | arrer la mise à jour de catalogue | וור   |                                                                                               | Nº.                        |                        |             |                     |            |                     |               |
| ✓ Installer a                       | après le téléchargement           |       |                                                                                               |                            | M-Direct               | C V8        | 30.07.2020 07:25:35 | 4.36 MB    |                     | fr            |
| i i i                               | Télécharger/Installer             |       |                                                                                               |                            | 2                      |             |                     |            |                     |               |
|                                     |                                   |       |                                                                                               | > NCHAI                    | MICHAUD CHAI           | С           | 30.07.2020 07:33:36 | 201.85 MB  |                     | fr            |
| Après ins                           | tallation, copier vers :          |       | 🗌 😂 C                                                                                         | atalogues                  | sans licence valide (( | ))          |                     |            |                     |               |
|                                     |                                   |       |                                                                                               |                            |                        |             |                     |            |                     |               |
|                                     |                                   |       |                                                                                               |                            |                        |             |                     |            |                     |               |
|                                     |                                   |       |                                                                                               |                            |                        |             |                     |            |                     |               |
|                                     |                                   |       |                                                                                               |                            |                        |             |                     |            |                     |               |
|                                     |                                   |       |                                                                                               |                            |                        |             |                     |            |                     |               |
|                                     |                                   |       |                                                                                               |                            |                        |             |                     |            |                     |               |
|                                     |                                   | <     |                                                                                               |                            |                        |             |                     |            |                     | >             |

5- Si la liste n'apparaît pas, fermez la fenêtre et ouvrez-la de nouveau et cliquez sur le bouton «Appeler la liste des catalogues»

## \*\*\*Attention il faut bien que soit cocher dans la fenêtre «3.Version» (en vert) «Garder seulement la nouvelle version»\*\*\*

6- Appuyez sur le bouton «Télécharger/Installer les catalogues choisis». Les catalogues s'installent.

7- Fermez la fenêtre

Maurin - 60 rue du Bourbonnais 69009 LYON - Tel : 33(0)4 72 85 85 85